## B-Alert

# 送信者用WEBダッシュボード

操作説明書

| L | I | R | L |
|---|---|---|---|

https://b-alert.web.app

| Alert   送信者専用タ         | <sup>(</sup> ッシュボード        |                     |       |           | 有限会社アゴラ・タ    | フリエーションでログイン中 |
|------------------------|----------------------------|---------------------|-------|-----------|--------------|---------------|
| 送信者ID: SYAaTmY4        | nufOST スタンダード              | ブランを契約中             |       | 受信者をグループ分 | ナ(2) 登録された受付 | 言者一覧 (2) 新規作成 |
| 《送信履歴は、送信<br>《下書き中のデータ | 日時から1ヵ月後に自動<br>は、最終保存日時から1 | 削除されます。<br>ヵ月後に自動削除 | されます。 |           |              |               |
| 送信日時                   | 件名                         | 送信先数                | 回答求設定 | 添付ファイル    | 下書きフラグ       | 操作            |
|                        | 新機能リリースのお知らせ               |                     |       |           | 下書き中         | 編集 削除         |
| 2025/06/30 11:07       | 夏季休業期間のお知らせ                | 2件                  |       | 添付有       |              | 詳細別除          |
| 2025/06/27 10:42       | 社内イベントのご案内                 | 2件                  |       |           |              | 詳細 削除         |
| 2025/06/26 10:28       | 災害時の連絡手段について               | 2件                  |       |           |              | 詳細 削除         |
| 2025/06/25 17:07       | システムメンテナンスのお               | 2件                  | 回答求   |           |              | 詳細 削除         |

1. 会員登録をする

URLを開くと、以下のような画面が表示されます。

「送信者名」「メールアドレス」「パスワード」を入力して、『新規登録』ボタンをクリックしてくだ さい。

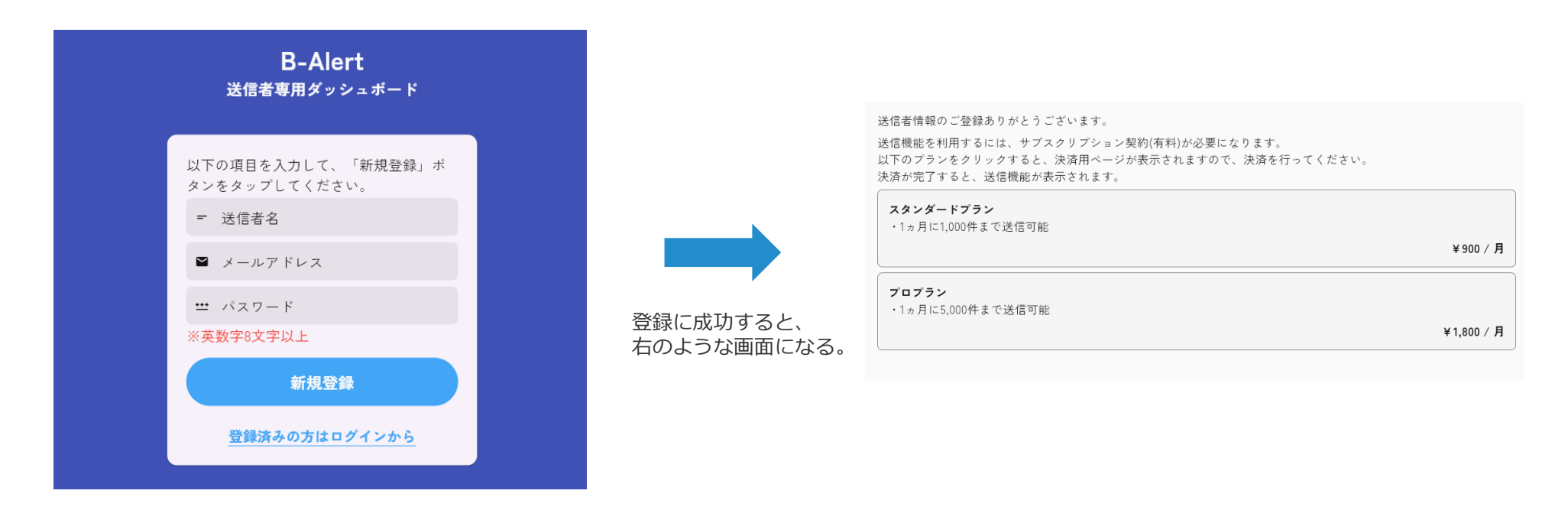

\* パスワードは、英数字混合で、8文字以上の入力が必要です。

\* 登録しておけば、別の端末でもログインして、同様の環境が利用できます。

2. サブスクリプション契約をする

通知を送信する機能を使うためには、サブスクリプション契約が必要です。 登録が完了すると、以下のような画面が表示されるので、「スタンダードプラン」もしくは「プロプラ ン」のどちらかをクリックしてください。

決済情報入力画面が表示されるので、入力し『申し込む』ボタンをクリックしてください。

|                                                                                                    |          |               | ← B-Alert                                       |      | ● link で支払う                                                                                                    |
|----------------------------------------------------------------------------------------------------|----------|---------------|-------------------------------------------------|------|----------------------------------------------------------------------------------------------------|
|                                                                                                    |          |               | スタンダードブラン を定期購入<br>¥900 月ご                      |      | āti                                                                                                    |
| 送信者情報のご登録ありがとうございます。<br>送信機能を利用するには、サブスクリブション契約(有料)が必要になります。<br>以下のブランをクリックすると、決済用ページが表示されますので、決済を行ってください。<br>注述水空でナストー 洋信曲にがまテマオッキオ |          |               | <b>スタンダードブラン</b><br>1月月に1000週まで出位可能<br>1分月ごとに請求 | ¥900 | x-57FUZ<br>支払い方法<br>カード階級                                                                                                    |
|                                                                                                    |          |               | 小群                                              | ¥900 | 1234 1234 1234 1234 👫 🗤 📩                                                                                                    |
| スタンダードプラン                                                                                                    |          |               | プロモーションコードを追加                                   |      | MM (月) / YY (年) セキュリティコード 💴                                                                                                    |
| ・1ヵ月に1,000件まで送信可能                                                                                                    |          |               |                                                 |      | カード名義 (ローマ字)                                                                                                    |
|                                                                                                    | ¥900/月   |               | 今日期日の合計額                                        | ¥900 | 氏名                                                                                                    |
|                                                                                                    |          |               |                                                 |      | 請求書の住所                                                                                                    |
| プロプラン                                                                                                    |          | ドモクシャクロシックナスト |                                                 |      | 日本 🗸                                                                                                    |
| ・1ヵ月に5,000件まで送信可能                                                                                                    |          | とちらかをクリックすると、 |                                                 |      | 郵便香号                                                                                                    |
|                                                                                                    | ¥1,800/月 | 右のような決済画面になる。 |                                                 |      | 住所在手動で入力                                                                                                    |
|                                                                                                    | )        |               |                                                 |      | □ 情報を保存してスピーディーに開入する<br>B-Alert をはじめ、Linkに対応している店舗でスピーディーに支払<br>うとかできます。                                                                    |
|                                                                                                    |          |               |                                                 |      | 申し込む                                                                                                    |
|                                                                                                    |          |               |                                                 |      | サブスクリブションを確定すると、B-Alert がその規約に従って今後の支払い<br>をお客様に請求することを許可することになります。サブスクリブションはいつ<br>でもキャンセルすることができます。                                        |
|                                                                                                    |          |               |                                                 |      | Powered by stripe   利用規約 プライバシー                                                                                                    |
|                                                                                                    |          |               |                                                 |      | 申し込む<br>サブスのリプシック装置またと、5-Aien がその成功に加えて中心の支<br>をお客様に踏ますることを許可することになります。サブスのリプションは<br>でもキャンセルすることができます。<br>Prevented by stripe ( 利用用的 ブライパン・ |

## 3. 送信者IDを受信者に伝える

決済が完了すると、以下のようなホーム画面が表示されます。 ①には送信者IDが表示されます。クリックするとコピーできますので、受信者に伝えてください。

| 1                      |                |                 |                        |         |                |           |        |      |
|------------------------|----------------|-----------------|------------------------|---------|----------------|-----------|--------|------|
| 送信者ID: SYAaTmY         | 4nufOST        | スタンダー           | - ドプランを契約中             |         | 送信先をグループ分け (2) | 登録された送信先- | -覧 (2) | 新規作成 |
| ※送信履歴は、送信<br>※下書き中のデータ | 言日時から<br>×は、最終 | 1ヵ月後に自<br>保存日時か | 目動削除されます。<br>ら1ヵ月後に自動削 | 刂除されます。 |                |           |        |      |
| 送信日時                   | 件名             |                 | 送信先数                   | 回答求設定   | 添付ファイル         | 下書きフラグ    | 操作     |      |
|                        | 新機能リリ          | ースのお知           |                        |         |                | 下書き中      | 編集     | 削除   |
| 2025/06/30 11:07       | 夏季休業期          | 間のお知らせ          | 2通                     |         | 添付有            |           | 詳細     | 削除   |
| 2025/06/27 10:42       | 社内イベン          | トのご案内           | 2通                     |         |                |           | 詳細     | 削除   |
| 2025/06/26 10:28       | 災害時の連          | 絡手段につ…          | 2通                     |         |                |           | 詳細     | 削除   |
| 2025/06/25 17:07       | システムメ          | ンテナンス           | 2通                     | 回答求     |                |           | 詳細     | 削除   |
|                        |                |                 |                        |         |                |           |        |      |

4. 送信先を確認・削除する

#### ①の『登録された送信先一覧』ボタンをクリックしてください。

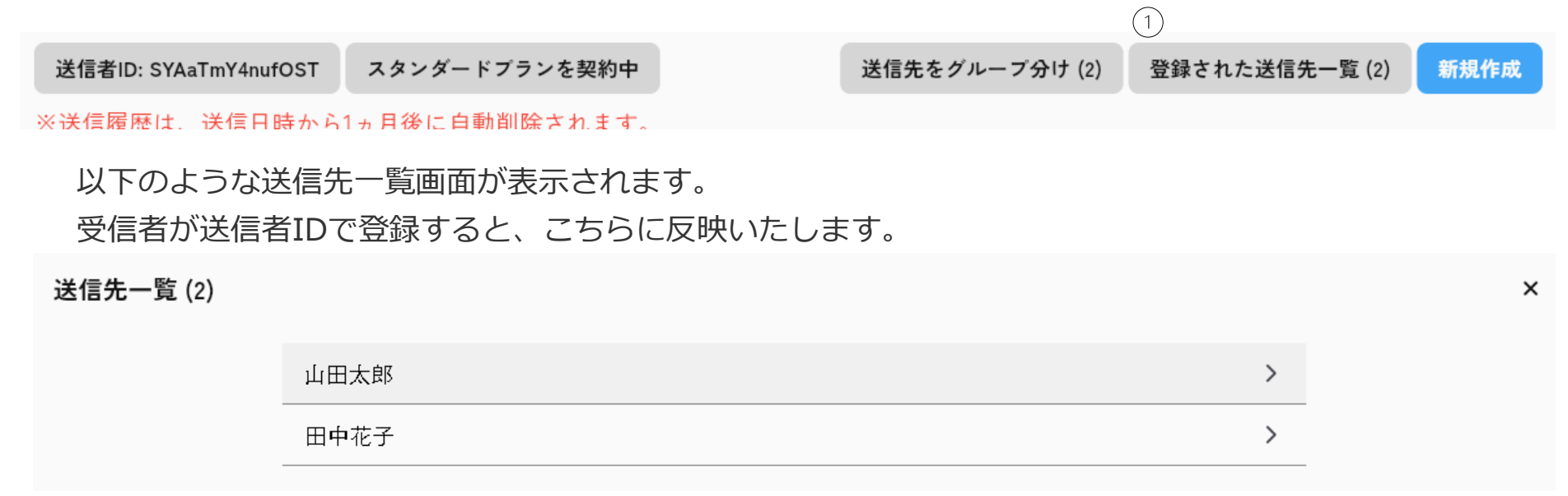

送信者名のところをクリックすると、以下のような送信先詳細画面が表示されます。 右上の『**削除**』をクリックすることで、送信先を削除できます。

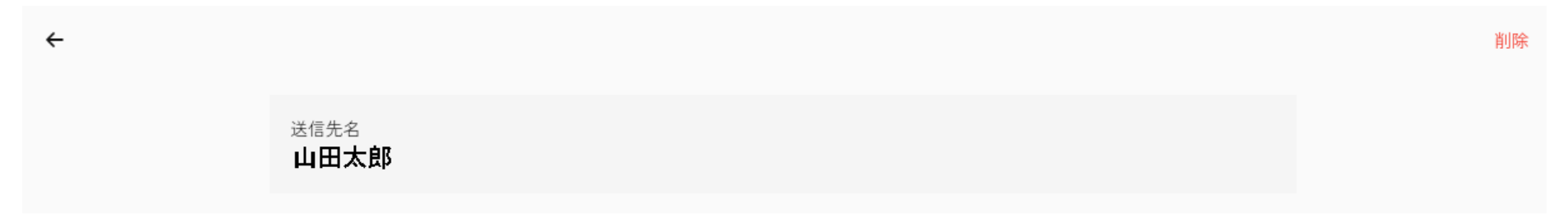

5.送信先をグループ分けする

#### ①の『送信先をグループ分け』ボタンをクリックしてください。

送信者ID: SYAaTmY4nufOST スタンダードプランを契約中

送信先をグループ分け (2) 登録された送信先一覧 (2) 新規作成

※送信履歴は、送信日時から1ヵ月後に白動削除されます。

以下のようなグループ一覧画面が表示されます。

グループは、右下の『**グループを追加**』ボタンから新規作成することができます。

グループ名のところをクリックすると、以下のようなグループ詳細画面が表示されます。 グループに所属する送信先を選択して、右上の『**保存**』をクリックしてください。

| ← | 人事部 (1) |                         | 削除 | 保存 |
|---|---------|-------------------------|----|----|
|   |         | グループ名                   |    |    |
|   |         | 人事部                     |    |    |
|   |         | グループに所属させる送信先を選択してください。 |    |    |
|   |         | 山田太郎                    |    |    |
|   |         | 田中花子                    |    |    |

## 6. 通知内容を新規作成する

①の『新規作成』ボタンをクリックしてください。

| 区信名ID: STAdTIIT4IIuIOST<br>スタンタードノノノを実動中 | 送信者ID: SYAaTmY4nufOST | スタンダードプランを契約中 |
|------------------------------------------|-----------------------|---------------|
|------------------------------------------|-----------------------|---------------|

※送信履歴は、送信日時から1ヵ月後に白動削除されます。

右のような入力フォーム画面が表示されます。

- ・件名
- ・内容
- ・回答を求める設定
- ・選択肢設定
- ・添付ファイル

をそれぞれ入力・選択して、右下の『送信先の選 択に進む』ボタンをクリックしてください。(次の ページに続く)

※入力途中で保存したい場合は、右上の『**下書き保存**』を クリックしてください。

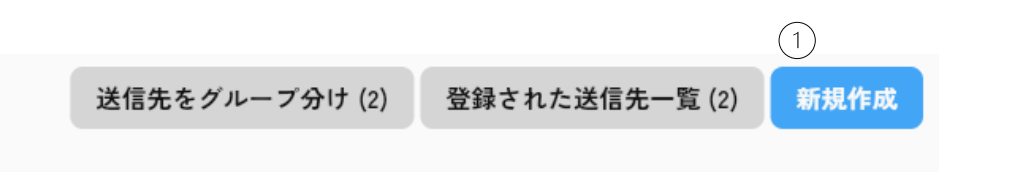

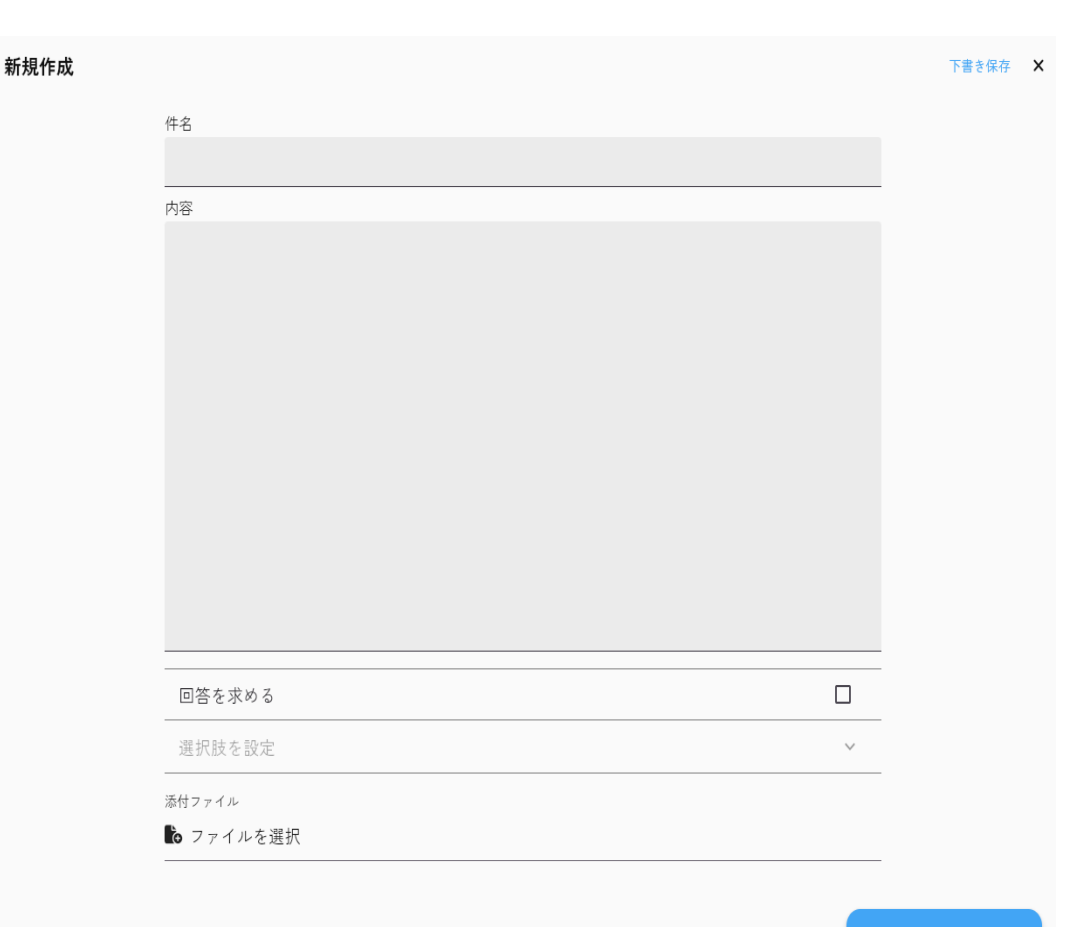

汪 送信先の選択に進む

## 7. 送信先の選択・送信する

①には、あと何通で送信制限がかかるかアラート表示しています。

②で、送信先のグループを切り替えできます。

③には、送信先一覧がチェックボックス形式で表示されています。チェックを入れて、右下の『送信す る』ボタンをクリックしてください。

| ← 送信先の選択 | (1)           | 全選択 |
|----------|---------------|-----|
|          | あと1000通まで送信可能 |     |
| (2       | 全ての送信先 (2) ▼  |     |
| 3        |               |     |
| ()       | / 田中花子 ロ      |     |
|          |               |     |
|          |               |     |
|          |               |     |
|          |               |     |
|          |               |     |
|          |               |     |
|          |               |     |
|          |               |     |
|          |               |     |
|          |               |     |

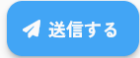

## 8. 送信履歴の詳細を確認する

送信履歴一覧から、『**詳細**』ボタンをクリックすると、以下のような画面が表示されます。 回答を求める設定をしていた場合は、送信先の確認のところに、受信者の回答が確認できます。 回答は、グラフで割合を確認することができます。

送信日時: 2025/07/11 14:41

### 【緊急・要返信】地震発生に伴う安否確認のお願い 皆さま 本日〇月〇日(〇)〇時〇分頃、〇〇地方で大規模な地震が発生しました。 つきましては、以下の内容について【至急ご回答】ください。 選択肢 無事です 無事じゃない 回答の割合をグラフで確認 送信先の確認 島村裕太 無事です test tarot 未回答 未読

9. サブスクリプションの解約

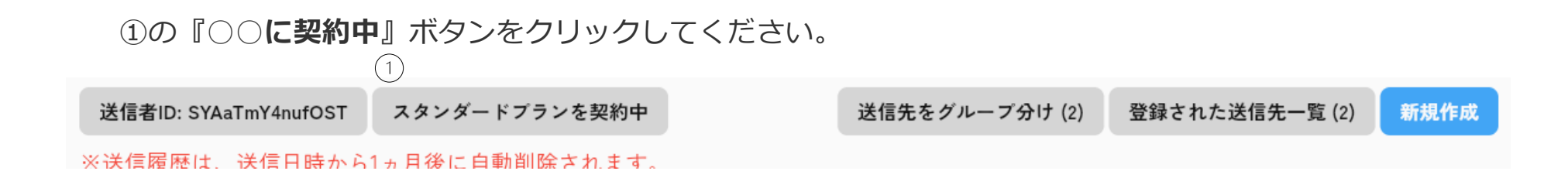

以下のような画面が表示されるので、『**サブスクリプションをキャンセルする**』ボタンをクリックして ください。

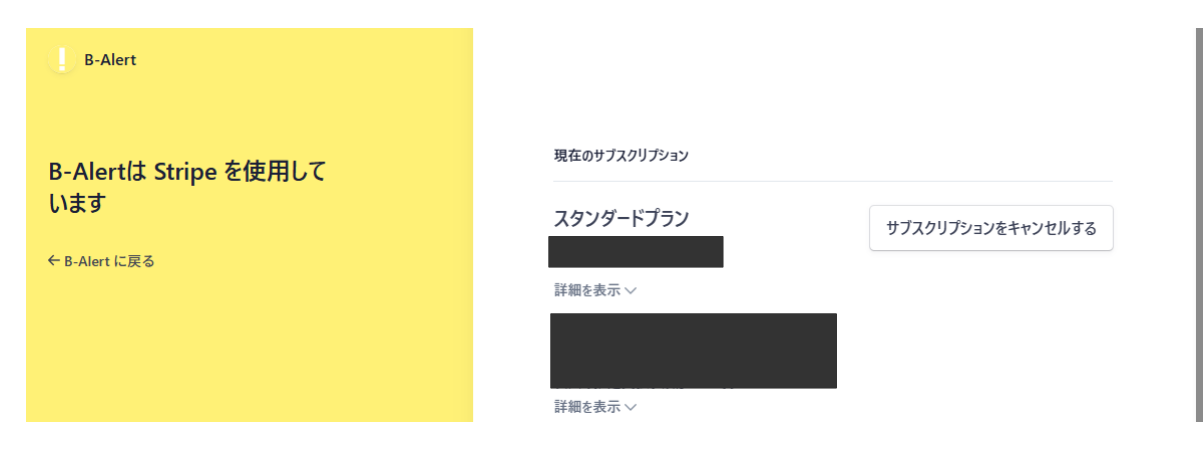